# HƯỚNG DẪN NGƯỜI DÂN ĐĂNG KÝ VÀ SỬ DỤNG DỊCH VỤ CÔNG TRỰC TUYẾN

(Kèm theo Công văn số /UBND-VP ngày /7/2024 của UBND thành phố Vũng Tàu)

Người dùng truy cập địa chỉ: <u>https://dichvucong.baria-vungtau.gov.vn</u> để vào hệ thống Dịch vụ công của tỉnh BR-VT. Truy cập địa chỉ: <u>https://dichvucong.gov.vn/</u> để vào hệ thống Dịch vụ công quốc gia. Người dùng có thể sử dụng hệ thống DVC của tỉnh và DVC của QG để thực hiện nộp hồ sơ trực tuyến.

<u>Ghi chú:</u> Người dân dùng tài khoản định danh VNeID để đăng nhập trên hệ thống DVC của tỉnh <u>https://dichvucong.baria-vungtau.gov.vn</u> và hệ thống DVCQG <u>https://dichvucong.gov.vn</u> để nộp hồ sơ trực tuyến.

## 1. Đăng ký tài khoản đăng nhập hệ thống Dịch vụ công

Nếu người dùng chưa có tài khoản đăng nhập trên hệ thống DVC thì thực hiện đăng ký: Chọn "Đăng nhập DVCQG"

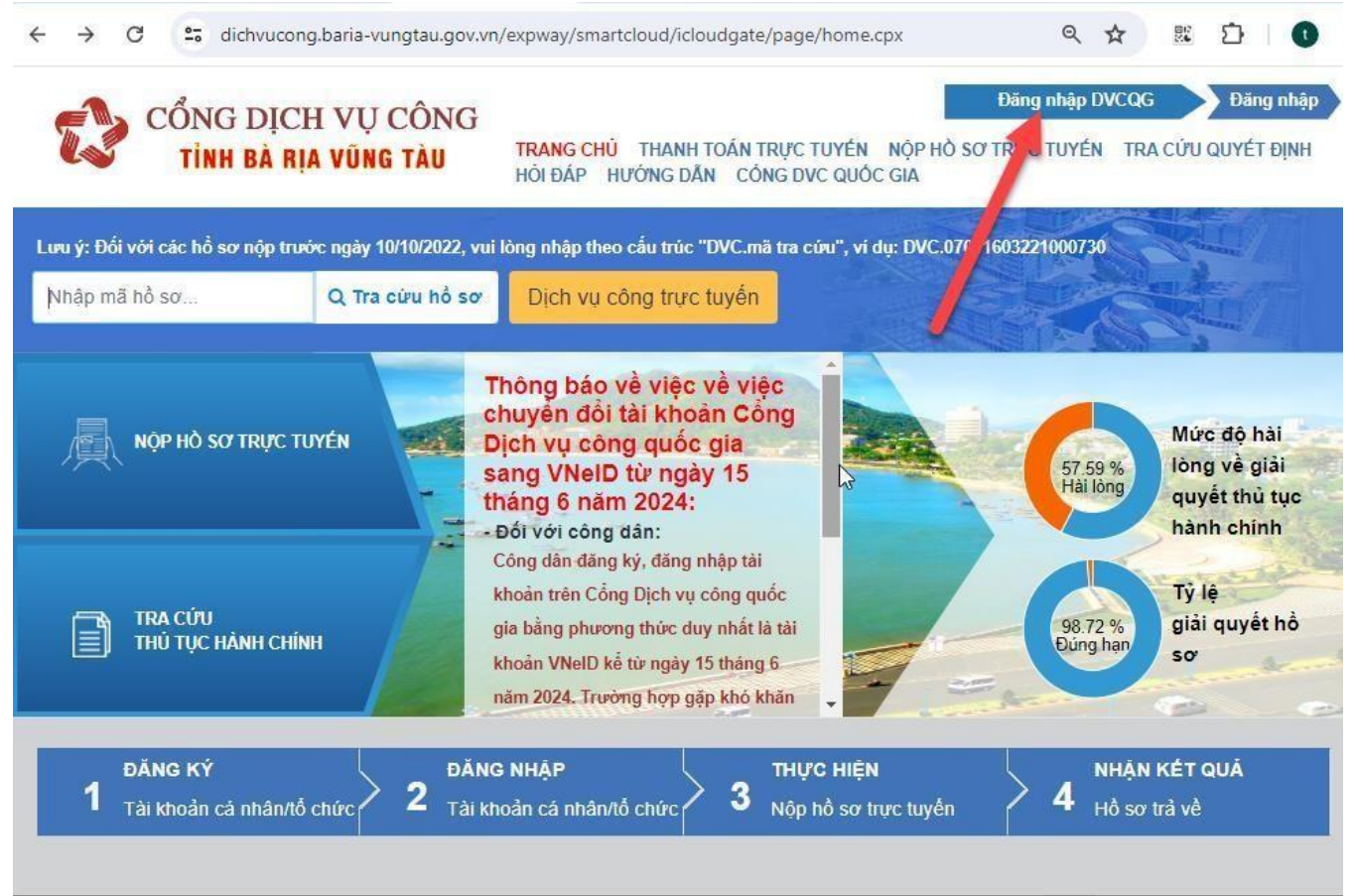

Chọn "Tài khoản cấp bởi Cổng dịch vụ công quốc gia dành cho Doanh nghiệp/Tổ chức"

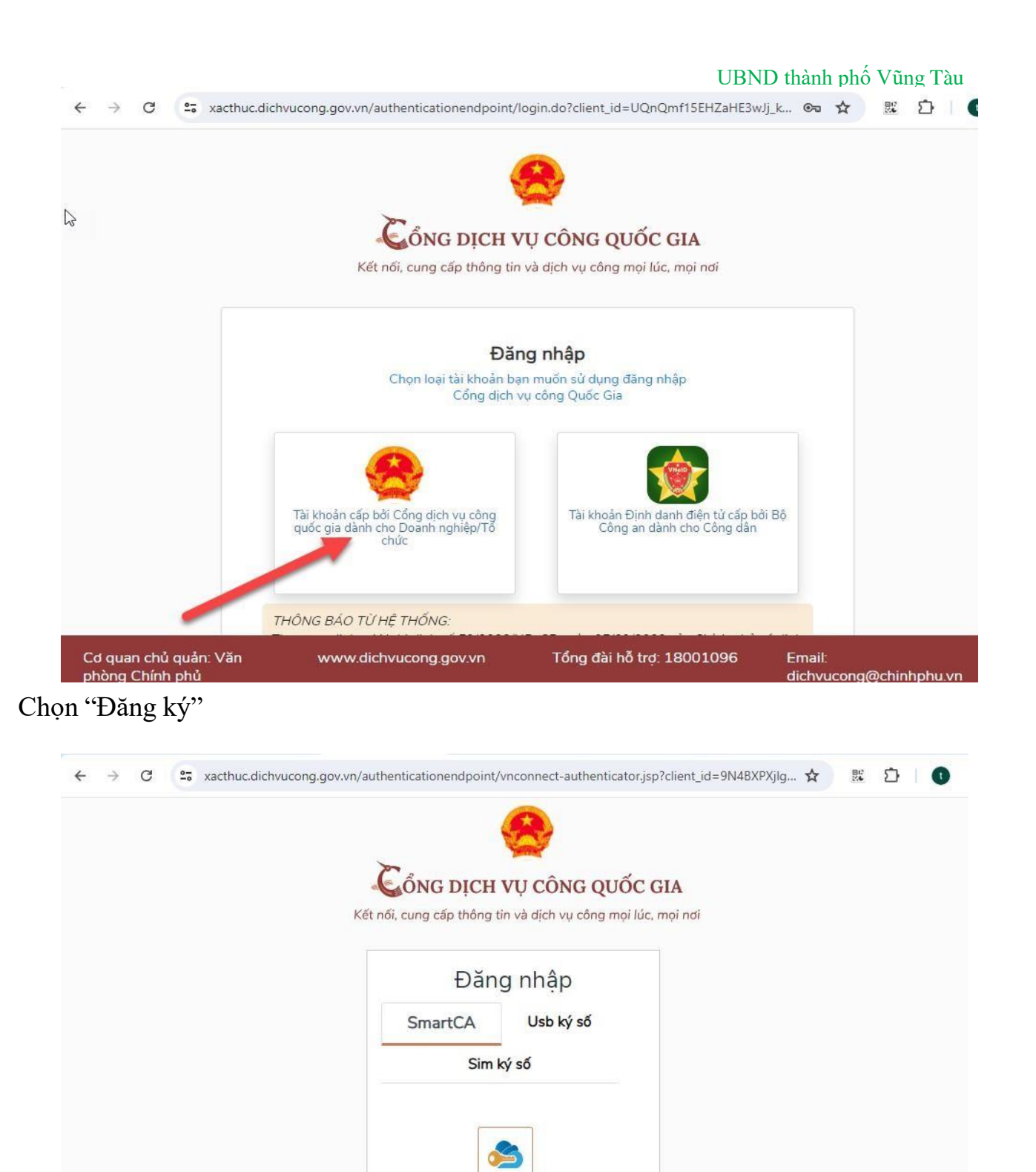

Cơ quan chủ quản: Văn phòng Chính phủ

VNPT SmartCA Chưa có tài khoản? Đăng ký

1

www.dichvucong.gov.vn

Tổng đài hỗ trợ: 18001096

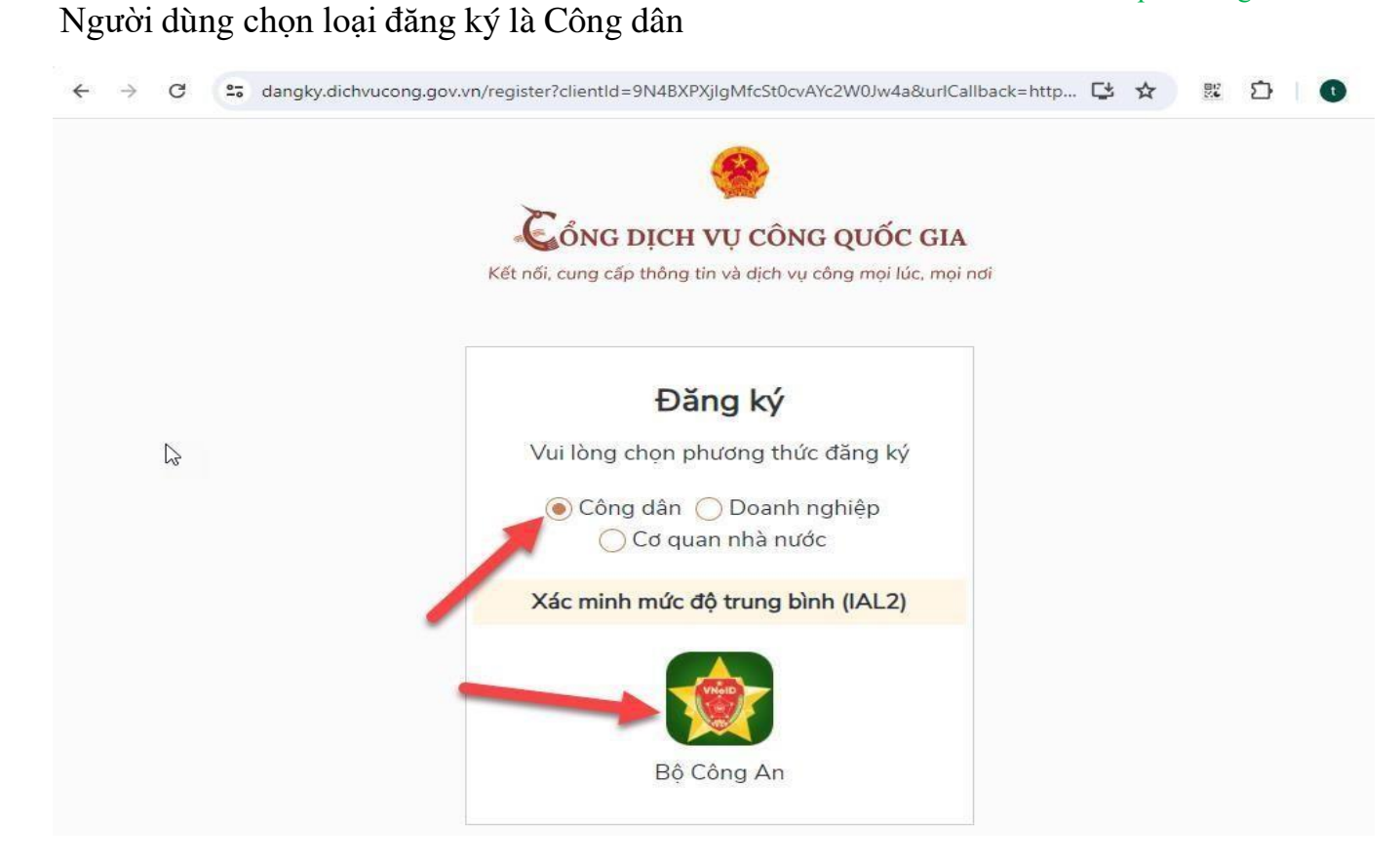

Thực hiện đăng ký và kích hoạt tài khoản định danh điện tử thực hiện theo đường link: <u>https://vneid.gov.vn/huongdan/huong-dan-dang-ky-tai-khoan-vneid.html</u>

# 2. Đăng nhập tài khoản trên hệ thống DVC

Người dùng truy cập địa chỉ: <u>https://dichvucong.baria-vungtau.gov.vn</u> để vào hệ thống Dịch vụ công của tỉnh BR-VT.

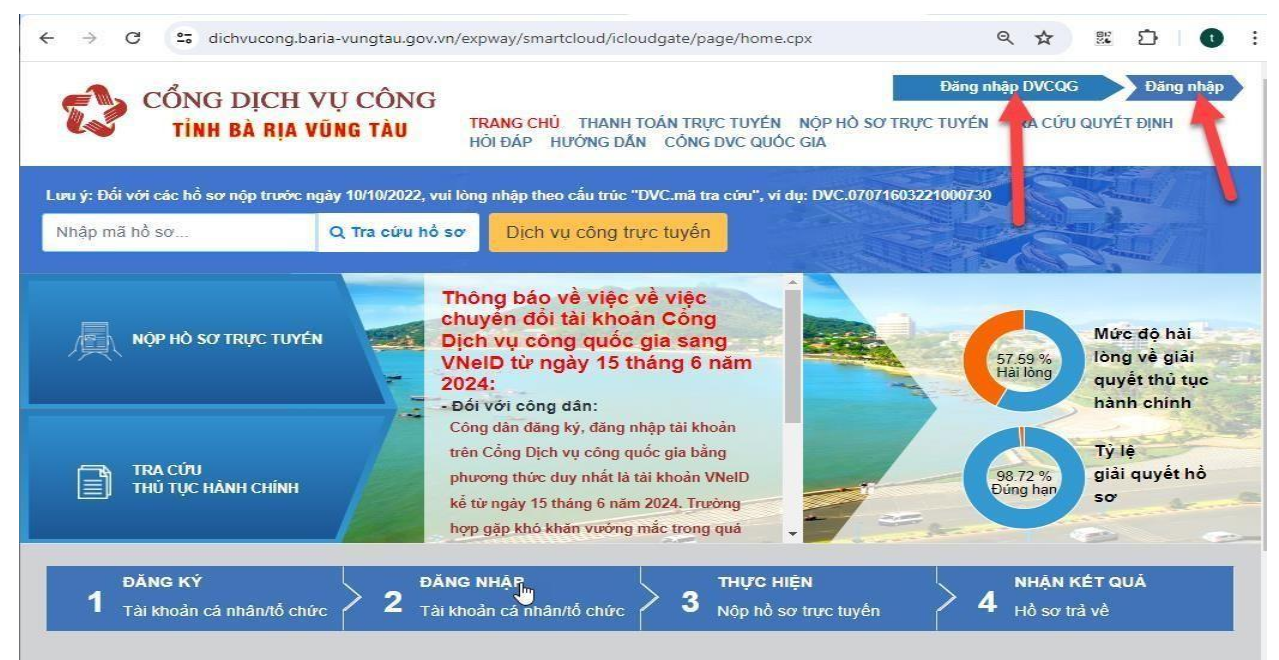

- Nếu có tài khoản VNeID thì chọn "Đăng nhập DVCQG". Xuất hiện trang đăng nhập sau:

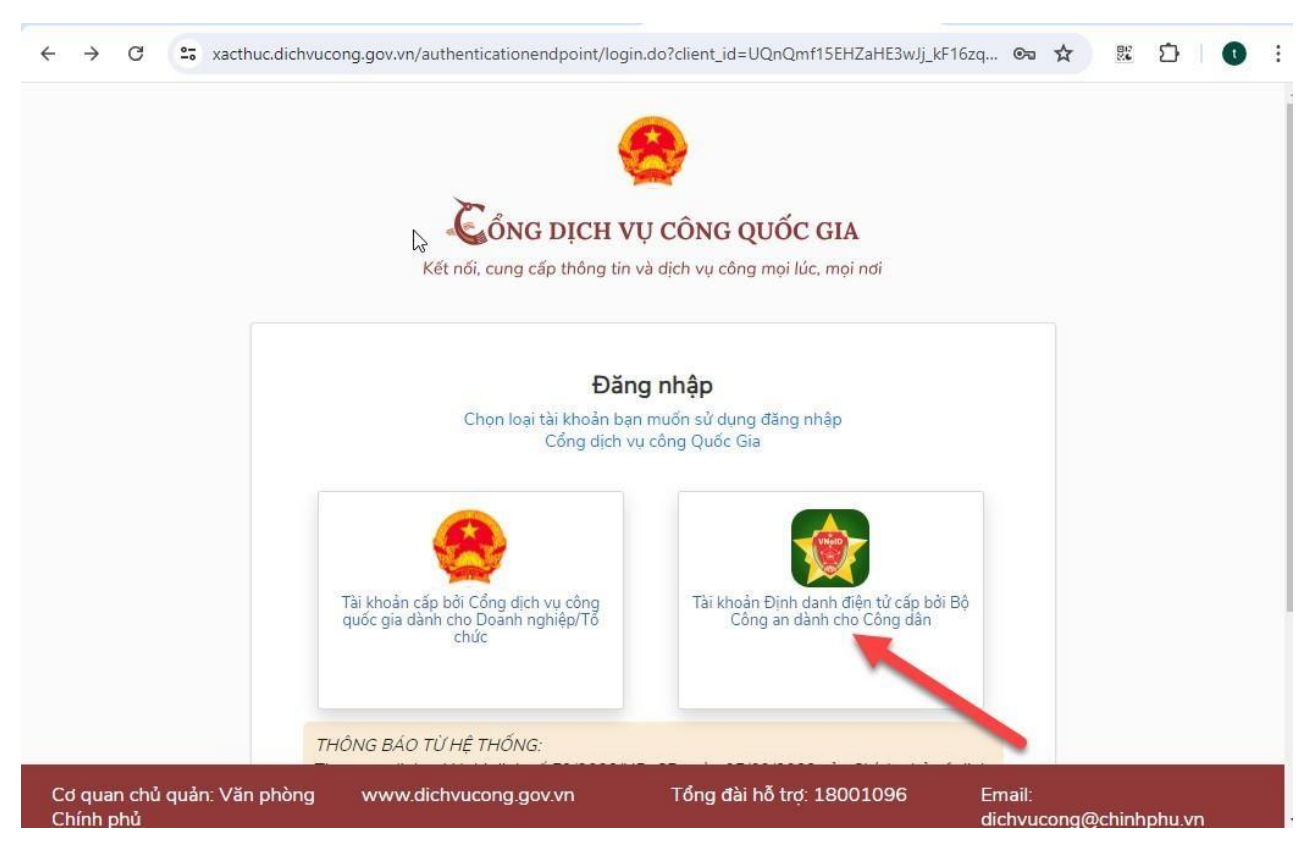

Đối với Công dân chọn "Tài khoản Định danh điện tử cấp bởi Bộ Công an dành cho Công dân" để đăng nhập. Người dùng nhập số định danh và mật khẩu của CSDL định danh VneID, sau đó chọn Đăng nhập để thực hiện đăng nhập.

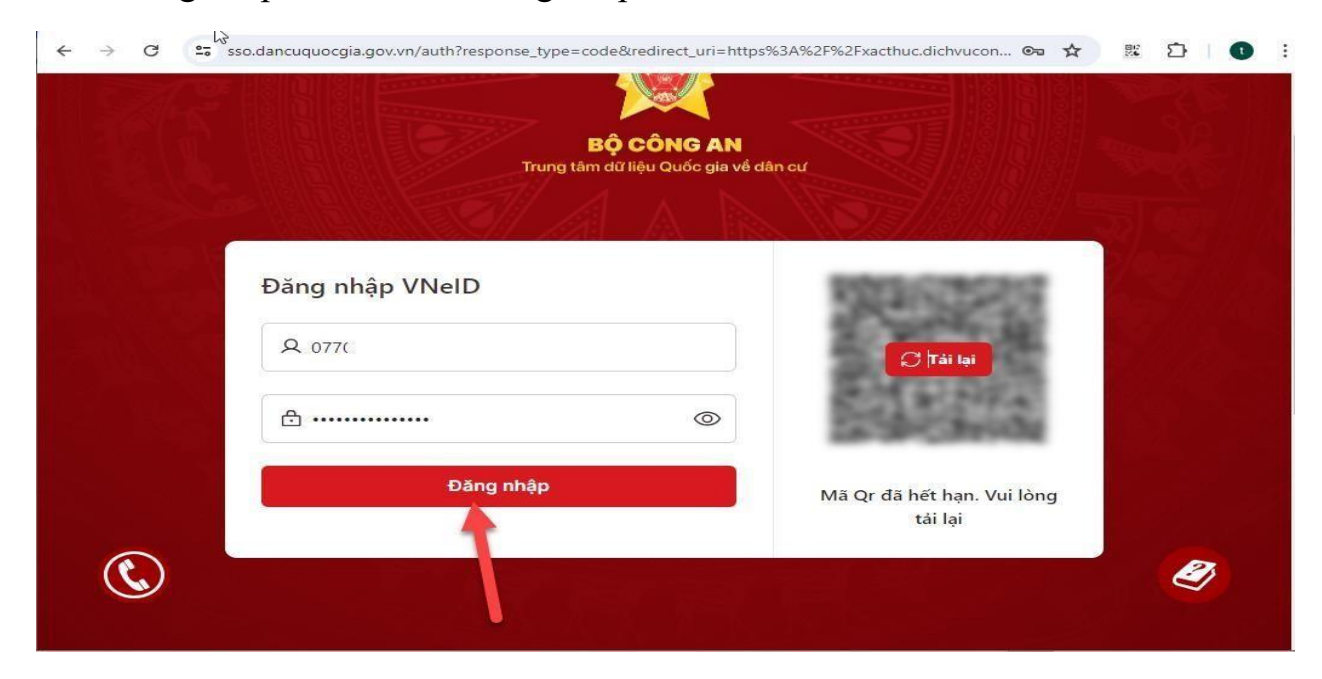

| Cập nhật tài k                                                                                                  | م م<br>دhoản điện tử                                                                                             | ối mật khẩu   🕒 Đăng xuất                                             |
|----------------------------------------------------------------------------------------------------|----------------------------------------------------------------------------------------------------|-----------------------------------------------------------------------|
| Bạn muốn cập nhật thông tin tài khoản?<br>Các thông tin sẽ được cập nhật đế sử dụng cho các dịch vụ và sản phẩm | Thư điện tử của bạn chưa chích hoặt xác nhận thư điện từ hoặt xác nhận thư điện từ hoặc bắm vào đây để gới lại y | được xác nhận. Vui lòng<br>ử trong hộp thứ của bạn<br>êu cầu xác nhận |
|                                                                                                    | Tên hiến thị(*)<br>Hư:                                                                                           |                                                                       |
|                                                                                                    | Ngay sinh(*)<br>1 Y 1L<br>Thư điện tử(*)<br>tar                                                                  | Số điện thoại(*)                                                      |
|                                                                                                    | Quốc gia(*)<br>Việt Nam ✓                                                                                        | Ngôn ngữ<br>Tiếng Việt                                                |
| ¥ <b>•</b> •                                                                                                    | Múi giờ<br>(+07:00) Bangkok, Hanol, Jaka                                                                         | nta, Krasnoyarsk 🗸                                                    |

- Nếu có tài khoản đăng nhập trên hệ thống DVC của tỉnh thì chọn "Đăng nhập", nhập thông tin tên đăng nhập và mật khẩu sau đó chọn Đăng nhập để thực hiện đăng nhập.

Thực hiện cập nhật thông tin Họ tên, ngày sinh, số điện thoại...

Khi đăng nhập thành công người dùng truy vào trang cá nhân để cập nhật các thông tin cá nhân để hệ thống có thể đồng bộ các thông tin cá nhân của chức năng nộp hồ sơ trực tuyến.

## 3. Trang cá nhân của người dùng (đăng nhập tài khoản thành công)

Trang cá nhân của tài khoản người dùng gồm: Các thông tin tài khoản, thông tin CSDL dân cư, quản lý dịch vụ công, kho dữ liệu cá nhân, lịch sử đánh giá, hồ sơ lưu nhấp, hồ sơ ủy quyền.

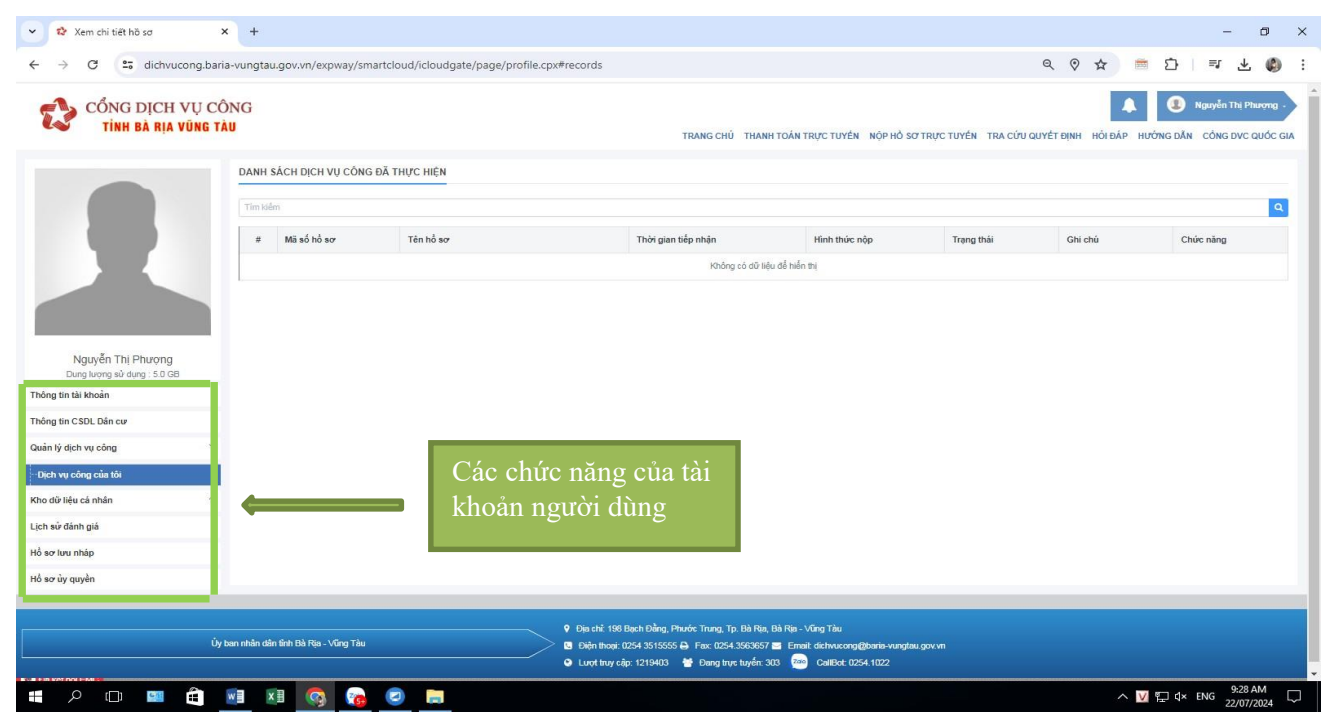

Người dùng thực hiện nhập các thông tin cá nhân vào "thông tin tài khoản" để hệ thống có thể đồng bộ các thông tin cá nhân qua chức năng nộp hồ sơ trực tuyến.

| ← → Ø                    | uria-vungtau.gos.vn/in:pway/smartd | loud/cloudgate/page/profile.cpx#profile |               |                         | ९ 🕫 🕁 👘                              | D 🛛 🕸 🕹 🗳                                |
|--------------------------|------------------------------------|-----------------------------------------|---------------|-------------------------|--------------------------------------|------------------------------------------|
| CÔNG DỊCH<br>TÍNH BÀ RỊA | VỤ CÔNG<br>Vũng tàu                | TRANG CHŪ THANH                         | FOÁN TRỤC TUM | ên Nộp hỏ sơ trực tuyên | TRA CIPU QUYÊT BINH HOTDÂP HƯƠNG DẦ  | Nguyễn Thị Phoọng<br>N CÔNG DVC QUỐC GIA |
|                          | THÔNG TIN TÀI KHOẢN                |                                         |               |                         |                                      |                                          |
| 1883                     | O Cánhán 👘 Tổ chức                 |                                         |               |                         |                                      |                                          |
|                          | Ho và tên "                        | Nguyễn Thị Phượng                       |               | Giới tình               | 💿 Nam 👩 Nữ 🍵 Chưa có thông tri       |                                          |
|                          | Ngily sm                           | Ngày,tháng/năm 🖌 02/                    |               | Quốc tích               | Việt Nam.                            |                                          |
|                          | Losi gidy tô "                     | Cân cuốc công dân                       | *             | Số gắy từ"              | 63                                   |                                          |
| Nguyễn Thị Phượng        | Ngày cấp                           |                                         | *             | Noi cấp                 | Cục Cảnh sát quần tỷ hành chính về t | rất tự xã trội 🛛 👻                       |
| Thông tin tải khoản      | Thư điện tử                        | shu ggmail.com                          | 8             | Số định danh cả nhân    | 03                                   |                                          |
| Thông tin CSDL Dàn cư    | Số điện thoại di động *            |                                         | ¢             | Số điện thoại bản       | Số điện Thôp                         | ۵                                        |
| Quản lý dịch vụ công 🛛 👻 | Dân tốc                            | Kinh                                    | *             | Tôn giáo                | -Lua chon-                           | ~                                        |
| Địch vụ công của tôi     | Tinh trang hôn nhân                | Đang có voithông                        | •             | Nhóm máu                | Nhóm máu A                           | v                                        |
| Kho dit life cà chân     | Nơi dàng ký khai sinh              |                                         | _             |                         |                                      |                                          |

|                                  | ·                                                                                                    |                                                                                                    |                                                                                                    |                                                                                                    |                                                                                                    |
|----------------------------------|----------------------------------------------------------------------------------------------------|----------------------------------------------------------------------------------------------------|----------------------------------------------------------------------------------------------------|----------------------------------------------------------------------------------------------------|----------------------------------------------------------------------------------------------------|
| BÀ RỊA VŨNG TÀU                  | TRANG CHỦ THANH TOÁN TRỰ<br>HƯỚNG DẦN CÔNG DVC QUỐC                                                                                                    | C TUYẾN<br>C GIA                                                                                                    | NỘP HỎ SƠ TRỰC TU                                                                                                    | YÉN TRA CỨU G                                                                                                    | UYÉT ĐỊNH HỎI ĐẢP                                                                                                    |
| Phường/Xã                        | Thi                                                                                                    | ~                                                                                                    | Số nhà, tên đường                                                                                                    | 3                                                                                                    | П                                                                                                    |
| Địa chỉ nơi ở hiện tại           | ao chép địa chỉ thường trú)                                                                                                    |                                                                                                    |                                                                                                    |                                                                                                    |                                                                                                    |
| Tỉnh/Thành phố                   | Tỉnh Bà Rịa - Vũng Tàu                                                                                                    | ~                                                                                                    | Quận/Huyện                                                                                                    | Hu,                                                                                                    | ,                                                                                                    |
| Phường/Xã                        | Thị                                                                                                    | ~                                                                                                    | Số nhà,tên đường                                                                                                    | 11                                                                                                    | П • т.                                                                                                    |
| Người thân của công              | dân                                                                                                    |                                                                                                    |                                                                                                    |                                                                                                    | 54) A.S.                                                                                                    |
| Cha                              |                                                                                                    |                                                                                                    | Me                                                                                                    | Ng                                                                                                    | g                                                                                                    |
| Vợ/chồng                         | Ngi                                                                                                    |                                                                                                    | Người đại diện                                                                                                    | Vd: Nguyễn                                                                                                    | Văn D                                                                                                    |
| Chủ hộ                           | Vd: Nguyễn Văn E                                                                                                    |                                                                                                    |                                                                                                    |                                                                                                    |                                                                                                    |
| Địa chỉ giao/n<br>Tỉnh/Thành phố | hận hồ sơ khi dùng dịch vụ bư<br>Tỉnh Bả Ria - Vũng Tậu                                                                                                    | ru chinh                                                                                                    | <b>công ích (Sao ché</b><br>Quận/Huyện                                                                                                    | p địa chỉ nơi ở                                                                                                    | hiện tại)                                                                                                    |
|                                  | This burge tang tag                                                                                                    |                                                                                                    |                                                                                                    |                                                                                                    |                                                                                                    |
|                                  | BA RỊA VUNG TAU<br>Phường/Xã<br>Địa chỉ nơi ở hiện tại<br>Tính/Thành phố<br>Phường/Xã<br>Người thân của công<br>Cha<br>Vợ/chồng<br>Chủ hộ<br>Dịa chỉ giao/n<br>Tính/Thành phố | BA RỊA VUNG TAU   TRANG CHỦ THANH TOÁN TRỤ HƯỚNG DẮN CÔNG DVC QUỐC     Phưởng/Xã   Thị     Địa chỉ nơi ở hiện tại (Sao chép địa chỉ thưởng trủ)     Tính/Thành phố   Tính Bà Rịa - Vũng Tàu     Phưởng/Xã   Thị Zao Zao     Người thân của công dân   Cha     Vọ/chồng   Ngu     Chủ hộ   Vd: Nguyễn Văn E     Địa chỉ giao/nhận hồ sơ khi dùng dịch vụ bu     Tính/Thành phố   Tính Bà Rịa - Vũng Tàu | BA RIA VUNG TAU   TRANG CHÚ THANH TOÁN TRỰC TUYÉN HƯÔNG DĂN CÔNG DVC QUỐC GIA     Phường/Xã   Thị   •     Địa chỉ nơi ở hiện tại (Sao chép địa chỉ thường trú)   Tinh/Thành phổ   Tinh Bà Rịa - Vũng Tàu   •     Tình/Thành phổ   Tinh Bà Rịa - Vũng Tàu   •   •   •     Phường/Xã   Thị Của Của   •   •     Người thần của công dân   •   •   •     Cha   •   •   •     Vợ/chẳng   Ngu   •   •     Chủ hệ   Vơ: Nguyễn Văn E   •   •     Địa chỉ giao/nhận hồ sở khi dùng dịch vụ bưu chính   •   • | BA RIA VUNG TAU   TRANG CHÚ THANH TOÁN TRỰC TUYÉN NỘP HỎ SƠ TRỰC TU     HƯỚNG DĂN CÔNG DVC QUỐC GIA   Số nhà, tên đường     Phường/Xã   Thị   ✓     Địa chỉ nơi ở hiện tại (Sao chép địa chỉ thường trú)   Inh Bả Ria - Vũng Tâu   Quân/Huyện     Tình/Thành phố   Tình Bả Ria - Vũng Tâu   Quân/Huyện     Phường/Xã   Thị Tâu Tâu   Quân/Huyện     Người thần của công dân   Số nhà,tên đường     Cha   Mẹ     Vợ/chồng   Ngu   Người đại diện     Chủ hộ   Vd: Nguyễn Văn E   Mẹ     Địa chỉ giao/nhận hổ sơ khi dùng dịch vụ bưu chính công ích (Sao chế   Tình/Thành phố   Tình Bà Rịa - Vũng Tàu | BA RIA VUNG TAU   TRANG CHÚ THANH TOÁN TRỰC TUYÉN NỘP HỎ SƠ TRỰC TUYÉN TRA CỨU CHÝNG DĂN CÔNG DVC QUỐC GIA     Phường/Xã   Thị   Số nhà, tên đường     Phường/Xã   Thị   Số nhà, tên đường     Địa chỉ nơi ở hiện tại (Sao chép địa chỉ thường trú)   Ulân/Huyên   Hu,     Tính/Thành phố   Tình Bả Rịa - Vũng Tâu   Quân/Huyên   Hu,     Phường/Xã   Thị văn tâu trúc trú   Số nhà, tên đường   Hu,     Người thàn của công dân   Me   Ng   Người thàn của công dân     Cha   Me   Ng   Nguyễn     Vợ/chồng   Ngu   Nguyễn Văn E   Vơ: Nguyễn Văn E     Inh Bà Rịa - Vũng Tàu   Quận/Huyện   Hu, |

Khi cập nhật xong chọn "Lưu" để lưu các thông tin cá nhân.

# 4. Nộp hồ sơ trực tuyến

Sau khi đăng nhập tài khoản thành công, người dùng chọn "Nộp hồ sơ trực tuyến" trên menu phía trên

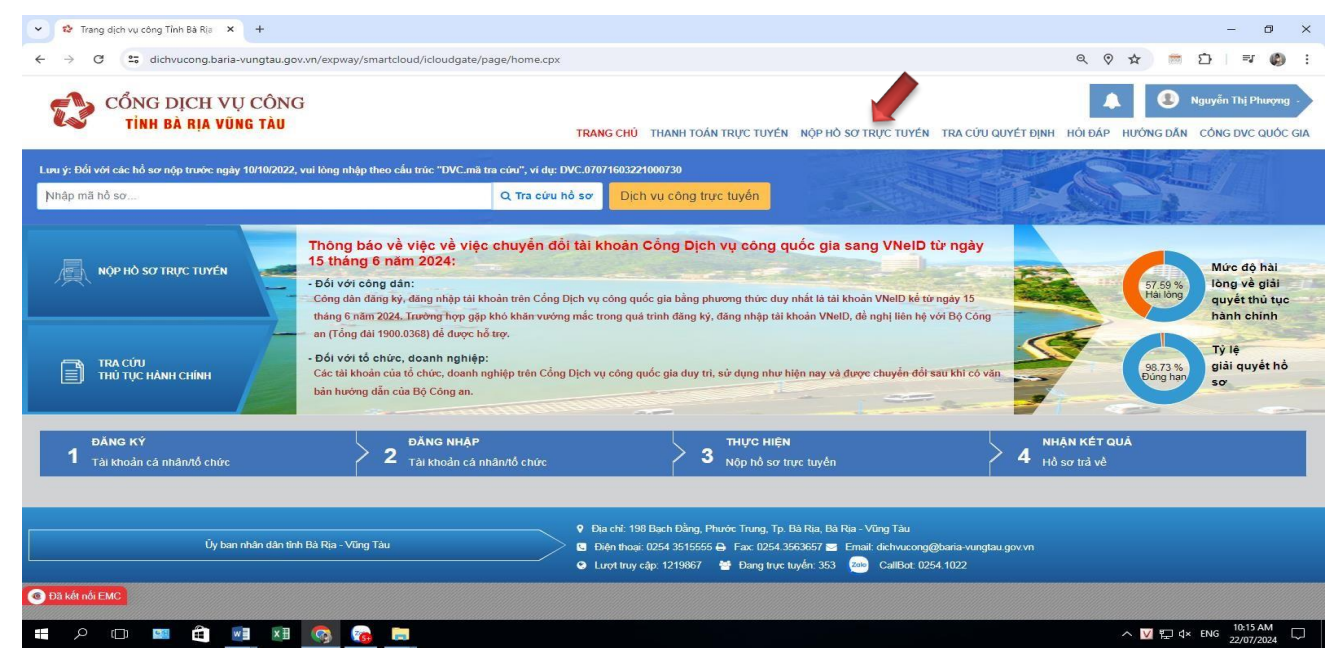

Người dùng chọn thủ tục của các đơn vị cần nộp hồ sơ trực tuyến như sau:

Người dùng chọn các chỉ tiêu "Cấp thực hiện", "Ngành – lĩnh vực", "Mức độ" hoặc nhập các từ khóa của thủ tục cần tìm, sau đó bấm biểu tượng kính lúp để tìm kiếm

| 🔹 Thủ tục hành chính 🛛 🗙 🕂               |                                                                                                    | -                 | ٥     | × |
|------------------------------------------|----------------------------------------------------------------------------------------------------|-------------------|-------|---|
| C 😋 dichvucong.baria-vungtau.gov.vn/e    | way/smartcloud/icloudgate/page/thutuchanhchinh.cpx                                                        | See 🛧             | 6     | : |
| CỔNG DỊCH VỤ CÔN<br>Tỉnh bà rịa vũng tàu | TRANG CHỦ THANH TOÁN TRỰC TUYÊN <mark>NỘP HỎ SƠ TRỰC TUYÊN</mark> TRA CỨU QUYẾT ĐỊNH<br>CÔNG DVC QUỐC GIA | Hồi ĐÁP HƯÔNG DĂN |       |   |
| IỘP HÒ SƠ TRỰC TUYẾN                     |                                                                                                    |                   |       |   |
|                                          | Cấp thực hiện - đơn vị Ngành - Lĩnh vực                                                                   |                   |       |   |
| CAC ĐƠN VỊ CAP SƠ NGANH                  | UBND TP.Vüng Tàu - tỉnh BRVT                                                                              |                   | ٣     | J |
| CÁC ĐƠN VỊ CẤP NGÀNH DỌC                 | Mức độ                                                                                                    |                   |       |   |
| CÁC ĐƠN VỊ CẤP HUYỆN                     | Tất cả 🔹                                                                                                  |                   |       |   |
| UBND TP.Vũng Tàu - tỉnh BRVT             | Nhập tên thủ tục cần tim                                                                                  |                   | Q     |   |
| UBND huyện Châu Đức - tỉnh BRVT          | Tìm thấy <b>10</b> thủ tục hành chính                                                                     |                   |       |   |
| UBND huyện Đất Đỏ - tỉnh BRVT            | 234 1 Cho phén trizông trung học cơ sở hoạt đồng giáo đực                                                 |                   |       |   |
| UBND huyện Xuyên Mộc - tỉnh BRVT         | 234     Lĩnh vực: Giáo dục trung học                                                                      | → Nộp h           | ô sơ  |   |
| UBND huyện Long Điền - tỉnh BRVT         | 234 Một phần                                                                                              |                   |       |   |
| UBND huyện Côn Đảo - tỉnh BRVT           | 271 2.Cho phép trường trung học cơ sở hoạt động trở lại                                                   | A Nôn H           | hồ sơ |   |
| UBND TP.Bà Rịa - tỉnh BRVT               | 234 Lĩnh vực: Giáo dục trung học                                                                          |                   | 0.00  |   |

Sau khi thực hiện hướng dẫn như trên thì Hệ thống sẽ lọc các điều kiện tìm kiếm phù hợp với các tiêu chí tìm kiếm, người dùng chọn "Nộp hồ sơ" để thực hiện nộp hồ sơ trực tuyến

| ✓ Ihủ tục hành chính × +                    |                                                                                                    | -                                                                                                    | ٥    | × |
|---------------------------------------------|----------------------------------------------------------------------------------------------------|----------------------------------------------------------------------------------------------------|------|---|
| ← → C 😋 dichvucong.baria-vungtau.gov.vn/exp | vay/smartcloud/icloudgate/page/thutuchanhchinh.cpx                                                   | Image: A marked and A marked and A marke |      | : |
| CỔNG DỊCH VỤ CÔNG<br>Tỉnh bà rịa vũng tàu   | TRANG CHỦ THANH TOÁN TRỰC TUYÉN NỘP HỎ SƠ TRỰC TUYẾN TRA CỨU QUYẾT ĐỊNH HỎI ĐẤP<br>CÔNG DVC QUỐC GIA | HƯớNG DĂN                                                                                                    |      |   |
| IỘP HÒ SƠ TRỰC TUYẾN                        |                                                                                                    |                                                                                                    |      |   |
| CÁC ĐƠN VỊ CẤP SỞ NGÀNH                     | Cấp thực hiện - đơn vị Ngành - Lĩnh vực   UBND TP.Vũng Tàu - tỉnh BRVT v                             |                                                                                                    | v    | 1 |
| CÁC ĐƠN VỊ CẤP NGÀNH DỌC                    | Mức độ Tất cầ                                                                                        |                                                                                                    |      |   |
| CÁC ĐƠN VỊ CÁP HUYỆN                        |                                                                                                    |                                                                                                    |      |   |
| UBND TP.Vüng Tàu - tỉnh BRVT                | Nnap ten thu tục cản tim                                                                             |                                                                                                    | Q    |   |
| UBND huyện Châu Đức - tỉnh BRVT             | Tim thầy <b>10</b> thủ tục hành chính                                                                |                                                                                                    |      |   |
| UBND huyện Đất Đỏ - tỉnh BRVT               | 1 Cho phéo trường trung học cơ sở hoạt động giáo đực                                                 |                                                                                                    |      |   |
| UBND huyện Xuyên Mộc - tỉnh BRVT            | Lĩnh vực: Giáo dục trung học                                                                         | → Nộp hố                                                                                                    | ð sơ |   |
| UBND huyện Long Điền - tỉnh BRVT            | Một phần                                                                                             |                                                                                                    |      |   |
| UBND huyện Côn Đảo - tỉnh BRVT              | 271<br>2.Cho phép trường trung học cơ sở hoạt động trở lại                                           | Nôn hi                                                                                                    | àsa  |   |
| UBND TP.Bà Rịa - tỉnh BRVT                  | 234 Lĩnh vực: Giáo dục trung học<br>Một phản                                                         | - Nộp hà                                                                                                    | 550  |   |

Xuất hiện màn hình thực hiện kê khai và nộp hồ sơ

Người dùng thực hiện kê khai đầy đủ các thông tin cá nhân có dấu "\* đỏ" bắt buộc (Nếu

người dùng đã thực hiện khai đầy đủ thông tin tài khoản trên trang cá nhân của DVC thì các thông tin sẽ được lấy tự động vào đây) và thực hiện kê khai, đính kèm các hồ sơ theo quy định. Sau đó chọn:

Chọn "Lưu hồ sơ" để lưu tạm "hồ sơ lưu nháp" của trang cá nhân tài khoản DVC của người dùng để thực hiện nộp sau.

Chọn "Nộp hồ sơ" để thực hiện nộp hồ sơ lên hệ thống DVC

Người dùng có thể đăng ký các dịch vụ để tiếp nhận hồ sơ và nhận kết quả tại nhà:

| Tên dịch vụ             | Mô tả dịch v                                                                        | Trạng thái   |
|-------------------------|-------------------------------------------------------------------------------------|--------------|
| Tiếp nhận hồ sơ tại nhà | Sau khi hồ sơ hoàn chỉnh Tổ chức/Cá nhân có thế đăng ký nộp hồ sơ tại nhà           | Chưa đăng ký |
| Nhận kết quả tại nhà    | Tổ chức/Cá nhân sau khi nộp hồ sơ trực tuyến hoàn chỉnh và nhận trả kết quả tại nhà | Chưa đăng ký |

5. Khi người dùng nộp hồ sơ thành công thì người dùng có thể vào chức năng "Dịch vụ công của tôi" trong trang cá nhân để xem lại hồ sơ đã nộp

| 👻 🕸 Xem chi tiết hồ sơ                                                  | × +                          |                                     |                                 |                      |                   |         | - a ×                                     |
|-------------------------------------------------------------------------|------------------------------|-------------------------------------|---------------------------------|----------------------|-------------------|---------|-------------------------------------------|
| ← → C 😋 dichvucong.bar                                                  | ia-vungtau.gov.vn/expway/sma | artcloud/icloudgate/page/profile.cp | x#records                       |                      |                   | ۹ 🛛 🖈   | ) = ⊅   = Ø :                             |
| CỔNG DỊCH V<br>TỉNH BÀ RỊA VI                                           | 'Ų CÔNG<br>Ūng tàu           |                                     | TRANG CHỦ THANH TOÁN TRỰC TUYỆN | NỘP HỎ SƠ TRỰC TUYẾN | TRA CỨU QUYẾT ĐỊN |         | Nguyễn Thị Phượng - OĂN CÓNG DVC QUÓC GIA |
|                                                                         | DANH SÁCH DỊCH VỤ C          | ÔNG ĐÃ THỰC HIỆN                    |                                 |                      |                   |         |                                           |
|                                                                         | Tìm kiêm                     |                                     |                                 |                      |                   |         | ٩                                         |
|                                                                         | # Mã số hổ sơ                | Tên hổ sơ                           | Thời gian tiếp nhận             | Hình thức nộp        | Trạng thái        | Ghi chú | Chức năng                                 |
|                                                                         |                              |                                     | Không có dữ liệu                | u để hiển thị        |                   |         |                                           |
| Nguyễn Thị Phượng<br>Dung lượng sử dụng : 5.0 GB<br>Thông tin tải khoản |                              |                                     |                                 |                      |                   |         |                                           |
| Thông tin CSDL Dân cư                                                   |                              |                                     |                                 |                      |                   |         |                                           |
| Quản lý dịch vụ công Ý                                                  |                              |                                     |                                 |                      |                   |         |                                           |
| Dịch vụ công của tôi                                                    |                              |                                     |                                 |                      |                   |         |                                           |
| Kho dữ liệu cá nhân 🌱                                                   |                              |                                     |                                 |                      |                   |         |                                           |
| ⊣Kết quả giải quyết thủ tục hành<br>chính                               |                              |                                     |                                 |                      |                   |         |                                           |
| Tài liệu được chứng thực điện tử                                        |                              |                                     |                                 |                      |                   |         |                                           |
| Tài liệu cá nhân                                                        |                              |                                     |                                 |                      |                   |         |                                           |
|                                                                         |                              |                                     |                                 |                      |                   | ~       | 10:38 AM                                  |

Chọn hồ sơ cần xem

Người dùng chọn "Rút hồ sơ" để thu hồi hồ sơ đã nộp

Chọn "đánh giá" để đánh giá đơn vị, cá nhân tiếp nhận và xử lý hồ sơ./.